## **CRM** integration - contact data synchronization

## A) S-360 CRM. Webhook Set-up

Before you start this process, make sure the customer has provided you with the webhook URL from the receiving application, ie the CRM system.

1. Connect to your back office and in the Organization menu, Click on Tools, then on List of Interfaces

| Tools                                                                                                    | :S. |
|----------------------------------------------------------------------------------------------------|-----|
| Models settings                                                                                                    |     |
| Tickets models                                                                                                    |     |
| External Interface                                                                                                    |     |
| List of interfaces                                                                                                    |     |
| Schedule                                                                                                    |     |
| Executions                                                                                                    |     |
| Batch programs                                                                                                    |     |
| <ul> <li>2. Click on +NEW</li> <li>3. In Interface, select Firehose Contact</li> <li>Interface &gt; New (MOSA) - Google Chrome</li> </ul> |     |
| mosa.demo-pos.secutix.com/tnes/externalInterface/createExter                                                                              |     |
| ☆ Interface > New Interface * Firehose contact ▼                                                                                          |     |
|                                                                                                    |     |
| 4. Click on NEXT     5. In Type, select Contact Webhook V2                                                                                |     |
| O A https://mosa.demo-pos. <b>secutix.com</b> /tnco/firehose/createFirehoseC · · ·                                                        |     |
| ☆ Firehose contact interface > New                                                                                                    |     |
| Type * Webhook contact v2                                                                                                    |     |
|                                                                                                    |     |
| 6. Click on NEXT                                                                                                    |     |
| <ul><li>7. Fill the fields as follows:</li><li>a. General</li></ul>                                                                       |     |

Х

 $\equiv$ 

- i. Name your interface
- ii. Enter the URL provided by the customer's CRM system
- iii. Set the same values for the required numbers
- iv. In the list of Data sen:
  - GENERAL will send the values of the call getContactData

| You can add for example (separated by a comma): |
|-------------------------------------------------|
| - ADDRESSES                                     |
| - AUTHORIZATIONS                                |
| - CRITERIA                                      |

|            | 😭 Firehose con                                        | tact interface > Webhook Contact V2 |
|------------|-------------------------------------------------------|-------------------------------------|
| General    |                                                       |                                     |
| Schedules  |                                                       |                                     |
| Executions | Interface type                                        | Firehose contact                    |
|            | Туре                                                  | Webhook contact v2                  |
|            | Internal name*                                        | FR Webhook Contact V2               |
|            |                                                       | EN                                  |
|            |                                                       | ES                                  |
|            |                                                       | DE                                  |
|            |                                                       | П                                   |
|            | URL                                                   | TEST-https://postman-echo.com/post  |
|            | Login                                                 |                                     |
|            | Password                                              |                                     |
|            | Email notification to<br>recipients, execution failed |                                     |
|            | Number of retries before<br>warning                   | 8                                   |
|            | Number of retries before stop                         | 12                                  |
|            | Retry delay after error in<br>second                  | 60                                  |
|            | Processing timeout delay in<br>second                 | 60                                  |
|            | Details. List of details to use separated by comma *  | GENERAL,ADDRESSES                   |
|            | Filter                                                |                                     |
|            | Authentication mode *                                 | NONE                                |
|            | Custom parameters<br>(key=value)                      |                                     |
|            |                                                       |                                     |

b. Schedules
You can set up how you want the data to be pushed (automatic VS manual & its frequency.)

Click on +NEW
Function: select Notify change in contact

| $\langle$ | →  https://mosa.demo | -pos.secutix.com/tnco/schedule/createIn |
|-----------|----------------------|-----------------------------------------|
| S         | Schedule > Nei       | υ                                       |
|           | Interface type       | Firehose contact                        |
|           | Interface name       | Webhook Contact V2                      |
|           | Function *           | Notify change in contact                |

 iii. Apply the following set-up, then click on Schedule in the bottom right corner With the following configuration, contacts that have changed will be sent to the webhook by batches of 100, once every minute.
 Schedule > New

| Interface type            | Firehose contact              |                                    |
|---------------------------|-------------------------------|------------------------------------|
| Interface name            | Webhook Contact V2            |                                    |
| Function                  | Notify change in contact      |                                    |
| Launch *                  | Automatic                     |                                    |
| Internal name *           | FR * Notify change in contact |                                    |
|                           | EN                            |                                    |
|                           | ES                            |                                    |
|                           | DE                            |                                    |
|                           | Π                             |                                    |
| Frequency*                | 1 minute                      |                                    |
| Start                     |                               |                                    |
| Start date                |                               |                                    |
|                           |                               |                                    |
| _                         |                               |                                    |
| Oays before first p       | roduct date                   |                                    |
|                           |                               |                                    |
| Start time                | 12:00 am                      |                                    |
| End                       |                               |                                    |
| End date                  |                               |                                    |
|                           |                               |                                    |
|                           |                               |                                    |
| Oays after first pro      | duct date                     |                                    |
|                           |                               |                                    |
| End time                  | 12:00 am                      |                                    |
| Batch size                | 100                           |                                    |
| Bucket size *             | 1                             |                                    |
| Specific Identifiers list |                               |                                    |
| File to upload            | Please select                 |                                    |
|                           |                               |                                    |
|                           |                               |                                    |
|                           |                               | SCHEDULE MMEDIATE EXECUTION CANCEL |

## B) CRM S-360. API Set-up

When a contact is changed in your CRM system, you need to call an S-360 API to push the change to S-360. To do so, you need to use the saveIndividualContactData method.

You will find the main template and some demo use cases below:

| S-360 API callsn_collection.json |
|----------------------------------|
|                                  |